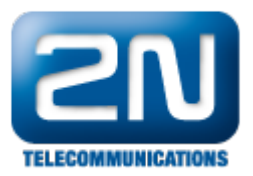

## AoC - Jak nainstalovat tento program s 2N® NetStar

Pro instalaci programu AoC reader (soubor NsAocRSetup\_verze.exe) spusťte jeho Setup Wizard a nastavte parametry dle následujících kroků. Instalujte pouze kompatibilní verzi vzhledem k aktuální verzi firmwaru Vašeho Netstaru

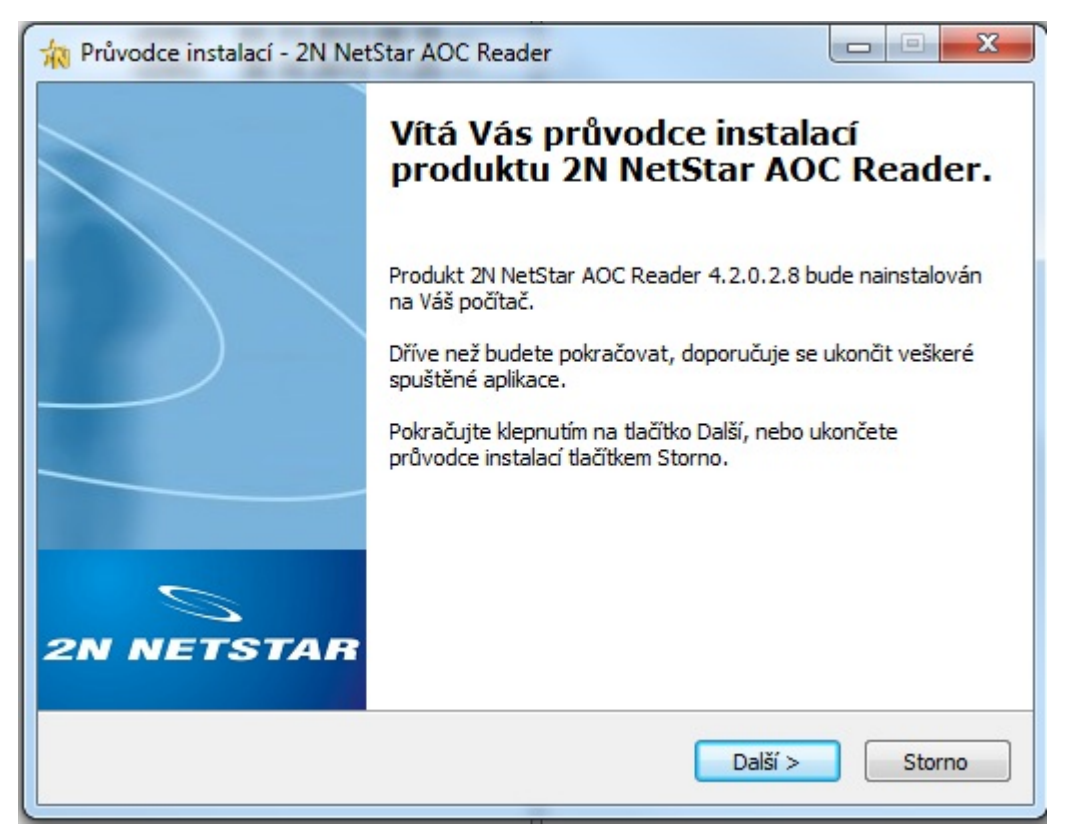

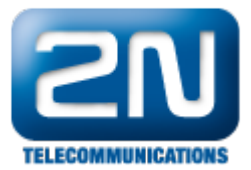

| enční smlouva                                                                                                    |                                                                                                    |                                                                                                    | -                                     |
|----------------------------------------------------------------------------------------------------|----------------------------------------------------------------------------------------------------|----------------------------------------------------------------------------------------------------|---------------------------------------|
| Dříve než budete pokračovat,<br>informace.                                                                                                    | řečtěte si prosím pozorr                                                                                                    | ně následující důležité                                                                                                    | Į                                     |
| Přečtěte si prosím tuto licenční<br>aby instalace mohla pokračova                                                                                                    | smlouvu. Musite souhlas<br>                                                                                                    | it s podmínkami této s                                                                                                    | smlouvy,                              |
| Licenční smlouva na software<br>2N TELEKOMUNIKACE a.s.                                                                                                    | listribuovaný firmou                                                                                                    |                                                                                                    | A<br>E                                |
| DULEŽITÉ!                                                                                                    |                                                                                                    |                                                                                                    |                                       |
| ČTĚTE POZORNĚ: Tato licenčr<br>TELEKOMUNIKACE a.s. (dále<br>fyzickou nebo právnickou osob<br>TELEKOMUNIKACE a.s. (dále j<br>která je oprávněna distribuova<br>nevýhradní licenční smlouvy. | í smlouva na software di<br>en "licenční smlouva") je<br>ou (dále jen "uživatel") a<br>en "distributor"). Distribu<br>t software, který je dist<br>outo nevýhradní licenčn | istribuovaný firmou 2<br>smlouvou mezi Vámi<br>a distributorem - firmo<br>utor je jedinou osobo<br>ribuován na základě<br>ií smlouvou distributo | N<br>-<br>ou 2N<br>ou,<br>této<br>r Ŧ |
| Souhlasím s podmínkami lice                                                                                                    | nční smlouvy                                                                                                    |                                                                                                    |                                       |
| 🔘 Nesouhlasím s podmínkami li                                                                                                    | cenční smlouvy                                                                                                    |                                                                                                    |                                       |
|                                                                                                    | < Zpět                                                                                                    | t Další >                                                                                                    | Stor                                  |
| wodce instalací - 2N NetSta                                                                                                    | < Zpět<br>AOC Reader                                                                                                    | t Další >                                                                                                    | Stor                                  |
| wodce instalací - 2N NetSta                                                                                                    | < Zpět<br>AOC Reader                                                                                                    | t Další >                                                                                                    | Stor                                  |
| wodce instalací - 2N NetSta<br><b>obní informace</b><br>Kdo jste?                                                                                                    | < Zpět                                                                                                    | t Další >                                                                                                    | Stor                                  |
| vodce instalací - 2N NetStar<br>obní informace<br>Kdo jste?<br>Prosím zadejte vaše jméno a s<br>tlačítka Další.                                                                            | AOC Reader                                                                                                    | t Další >                                                                                                    | Stor                                  |
| vodce instalací - 2N NetStar<br>obní informace<br>Kdo jste?<br>Prosím zadejte vaše jméno a s<br>tlačítka Další.<br>Jméno:<br>2N                                                            | AOC Reader                                                                                                    | t Další >                                                                                                    | Stor                                  |
| vodce instalací - 2N NetStar<br>obní informace<br>Kdo jste?<br>Prosím zadejte vaše jméno a s<br>tlačítka Další.<br>Jméno:<br>2N                                                            | < Zpět<br>AOC Reader                                                                                                    | t Další >                                                                                                    | Stor                                  |
| vodce instalací - 2N NetStar<br>obní informace<br>Kdo jste?<br>Prosím zadejte vaše jméno a s<br>tlačítka Další.<br>Jméno:<br>2N<br>Společnost:                                             | AOC Reader                                                                                                    | t Další >                                                                                                    | Stor                                  |
| vodce instalací - 2N NetStar<br>obní informace<br>Kdo jste?<br>Prosím zadejte vaše jméno a s<br>tlačítka Další.<br>Jméno:<br>2N<br>Společnost:<br>2N                                       | AOC Reader                                                                                                    | t Další >                                                                                                    | Stor                                  |
| vodce instalací - 2N NetStar<br>obní informace<br>Kdo jste?<br>Prosím zadejte vaše jméno a s<br>tlačítka Další.<br>Jméno:<br>2N<br>Společnost:<br>2N                                       | AOC Reader                                                                                                    | t Další >                                                                                                    | Stor                                  |
| vodce instalací - 2N NetStar<br>obní informace<br>Kdo jste?<br>Prosím zadejte vaše jméno a s<br>tlačítka Další.<br>Jméno:<br>2N<br>Společnost:<br>2N                                       | AOC Reader                                                                                                    | t Další >                                                                                                    | Stor                                  |
| vodce instalací - 2N NetStar<br>obní informace<br>Kdo jste?<br>Prosím zadejte vaše jméno a s<br>tlačítka Další.<br>Jméno:<br>2N<br>Společnost:<br>2N                                       | AOC Reader                                                                                                    | t Další >                                                                                                    | Stor                                  |

Nastavte IP adresu a přihlašovací údaje odpovídající CPU 2N Netstar

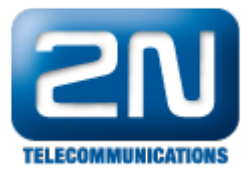

| Nastavení parametrů spojení s ústřednou.<br>Prosím zadejte IP adresu ústředny, uživat<br>pokračujte stiskem tlačítka Další.<br>IP adresa ústředny 2N NetStar:<br>192.168.50.14 | elské jméno a heslo pro přihlášení a  |
|----------------------------------------------------------------------------------------------------|---------------------------------------|
| Prosím zadejte IP adresu ústředny, uživat<br>pokračujte stiskem tlačítka Další.<br>IP adresa ústředny 2N NetStar:<br>192.168.50.14                                             | elské jméno a heslo pro přihlášení a  |
| Prosím zadejte IP adresu ústředny, uživat<br>pokračujte stiskem tlačítka Další.<br>IP adresa ústředny 2N NetStar:<br>192.168.50.14                                             | elské jméno a heslo pro přihlášení a  |
| pokračujte stiskem tlačítka Další.<br>IP adresa ústředny 2N NetStar:<br>192. 168. 50. 14                                                                                       |                                       |
| IP adresa ústředny 2N NetStar:<br>192.168.50.14<br>Uživatelské iméno:                                                                                                    |                                       |
| 192. 168. 50. 14                                                                                                    |                                       |
| Uživatelské iméno:                                                                                                    |                                       |
| Our declare interior                                                                                                    |                                       |
| Admin                                                                                                    |                                       |
| Heslor                                                                                                    |                                       |
| ••                                                                                                    |                                       |
|                                                                                                    |                                       |
|                                                                                                    |                                       |
|                                                                                                    |                                       |
|                                                                                                    |                                       |
|                                                                                                    | < Zpět Další > Storno                 |
|                                                                                                    |                                       |
|                                                                                                    |                                       |
| růvodce instalací - 2N NetStar AOC Rea                                                                                                    | der 🔲 🗖                               |
| lastavení aplikace                                                                                                    | -                                     |
| Nastavení parametrů AOC souborů.                                                                                                    |                                       |
|                                                                                                    | C                                     |
| Prosím zadejte maximální velikost souborů                                                                                                    | s AOC logy. Nula znamená neomezovat a |
| zapisovat jen do jednoho souboru. Pokrad                                                                                                    | cujte stiskem tlačitka Dalsi.         |
| Maximální velikost AOC souboru [kB]:                                                                                                    |                                       |
| 1000                                                                                                    |                                       |
|                                                                                                    |                                       |
|                                                                                                    |                                       |
|                                                                                                    |                                       |
|                                                                                                    |                                       |
|                                                                                                    |                                       |
|                                                                                                    |                                       |
|                                                                                                    |                                       |
|                                                                                                    |                                       |
|                                                                                                    |                                       |
|                                                                                                    |                                       |

Zvolte umístění pro ukládání AoC souboru (formát txt)

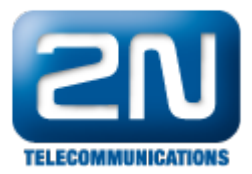

| Reader                                                                                                    | Vyhledat složku                                                       |
|----------------------------------------------------------------------------------------------------|-----------------------------------------------------------------------|
| Nastavení aplikace<br>Nastavení parametrů AOC souborů.                                                                                                    | Z níže uvedeného seznamu vyberte složku a klepněte na tlačítko<br>OK. |
| Zde můžete volitelně změnit umístění AOC souboru. Pokračujte stiskem tlačítka Další.<br>Umístění AOC souboru:<br>s\Pipek\Documents\2N TELEKOMUNIKACE\2N NetStar\AOC Reader Procházet | C: Users Pipek Documents (2N TELEKOMUNIKACE (2N NetStar (AC           |
| < Zpět Další > Storno                                                                                                    | Vytvořit novou složku OK Storno                                       |

## Vyberte umístění pro instalaci programu na vašem PC

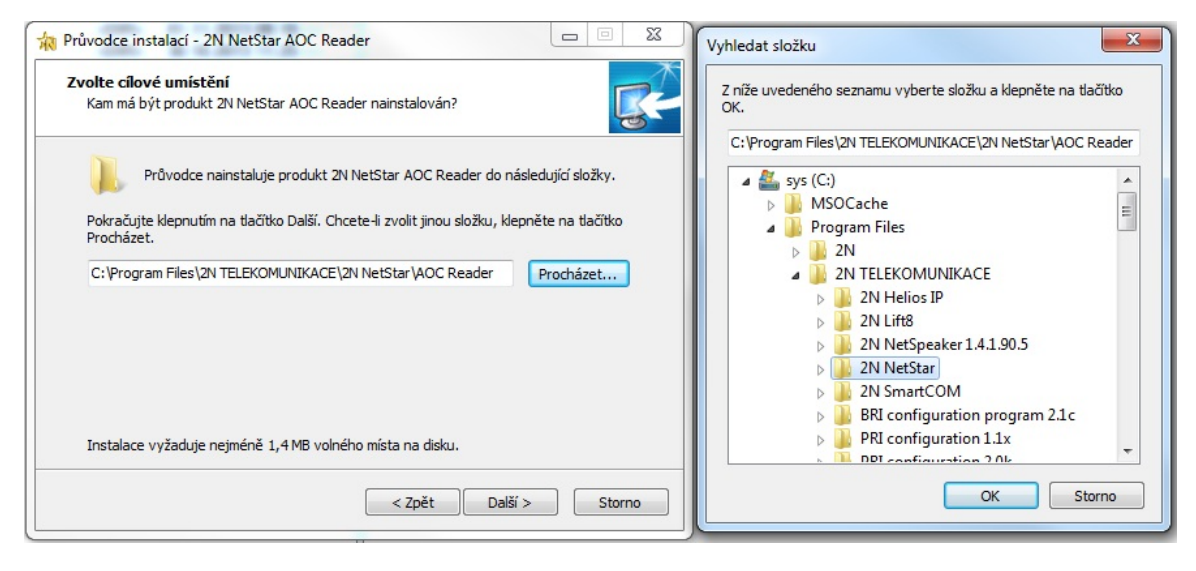

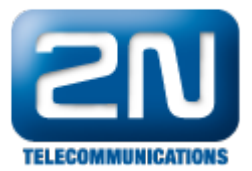

| nstalace je pripravena<br>Průvodce instalací je nyní připraven r<br>Reader na Váš počítač. | nainstalovat produkt 2N NetStar AOC                           | S  |
|--------------------------------------------------------------------------------------------|---------------------------------------------------------------|----|
| Pokračujte v instalaci klepnutím na tla<br>nastavení instalace, klepněte na tlači          | ačitko Instalovat. Přejete-li si změnit některá<br>ítko Zpět. |    |
| IP adresa ústředny 2N NetStar:<br>192.168.50.14                                            |                                                               | *  |
| Uživatelské jméno:<br>Admin                                                                |                                                               |    |
| Maximální velikost AOC souboru [kB]<br>1000                                                | ]:                                                            | =  |
| Umístění AOC souboru:<br>C:\Users\Pipek\Documents\2N T                                     | ELEKOMUNIKACE\2N NetStar\AOC Reader                           |    |
| Cílové umístění:                                                                           |                                                               | -  |
| *                                                                                          |                                                               | F. |

Spustte program AoC reader - ikona NsAocR.exe

| icense icense_en NsAocR NsAocR NsBridge unins000                    | txt<br>txt<br>exe<br>ico<br>ico<br>dll<br>dat<br>exe | <dir><br/>2,5 kB<br/>1,7 kB<br/>85,5 kB<br/>9,4 kB<br/>1,1 kB<br/>632,0 kB<br/>13,0 kB<br/>706 2 kB</dir> | 19.11.201;<br>25.06.201;<br>25.06.201;<br>25.06.201;<br>25.06.201;<br>25.06.201;<br>25.06.201;<br>10.10.201;<br>19.11.201;<br>19.11.201; | 3 16:49 —<br>3 15:54 -a-<br>3 15:54 -a-<br>3 13:46 -a-<br>3 15:54 -a-<br>3 15:54 -a-<br>3 15:54 -a-<br>3 16:49 -a-<br>3 16:49 -a-<br>3 16:42 -a- |
|---------------------------------------------------------------------|------------------------------------------------------|----------------------------------------------------------------------------------------------------|----------------------------------------------------------------------------------------------------|----------------------------------------------------------------------------------------------------|
|                                                                     | CAC                                                  | 700,2 KD                                                                                                  | 10.11.201.                                                                                                    | 10.12 0                                                                                                    |
| C:\Program Files\2N TELEKOMUNIKACE\2N NetStar\AOC Reader\NsAocR.exe |                                                      |                                                                                                    |                                                                                                    |                                                                                                    |
| 11/27/2013 16:20:32 Bridge connected, reading AOC from record 526   |                                                      |                                                                                                    |                                                                                                    |                                                                                                    |

Ukázka zachycených AoC zpráv uložených do poznámkového bloku

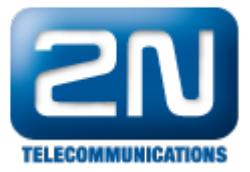

| NsAoc1_hovor – Poznámkový blok                                                                                                    | x |
|----------------------------------------------------------------------------------------------------|---|
| Soubor Úpravy Formát Zobrazení Nápověda                                                                                                    |   |
| 163-0:13.11.2013-9.23.27:I-A8-734523340-100-734523340-:U:M:0-0-<br>0-N-0-0164-194:13.11.2013-9.23.41:S-CBIN-:O-N0-734523340-100-<br>734523340-:N:7-1-0-N-0-0165-194:13.11.2013-9.23.41:S-CBIN-:O-A9<br>-734523340734523340-734523340:F-I164:0-1-0-N-0-0166-<br>195:13.11.2013-9.23.41:S-CBIN-605155556:O-A12-734523340<br>734523340-60515556:N:1-0-0-N-0-0167-196:13.11.2013-9.24.00:O-<br>A9-605155556605155556-734523340:O-A12-734523340734523340-<br>605155556:T-I165-I166:8-10-0-N-0-2 | * |

Další informace:

2N<sup>®</sup> NetStar IP (oficiální stránky 2N) 2N<sup>®</sup> NetStar (oficiální stránky 2N)

Manuály:

Podpora pro 2N<sup>®</sup> NetStar (wiki.2n.cz)